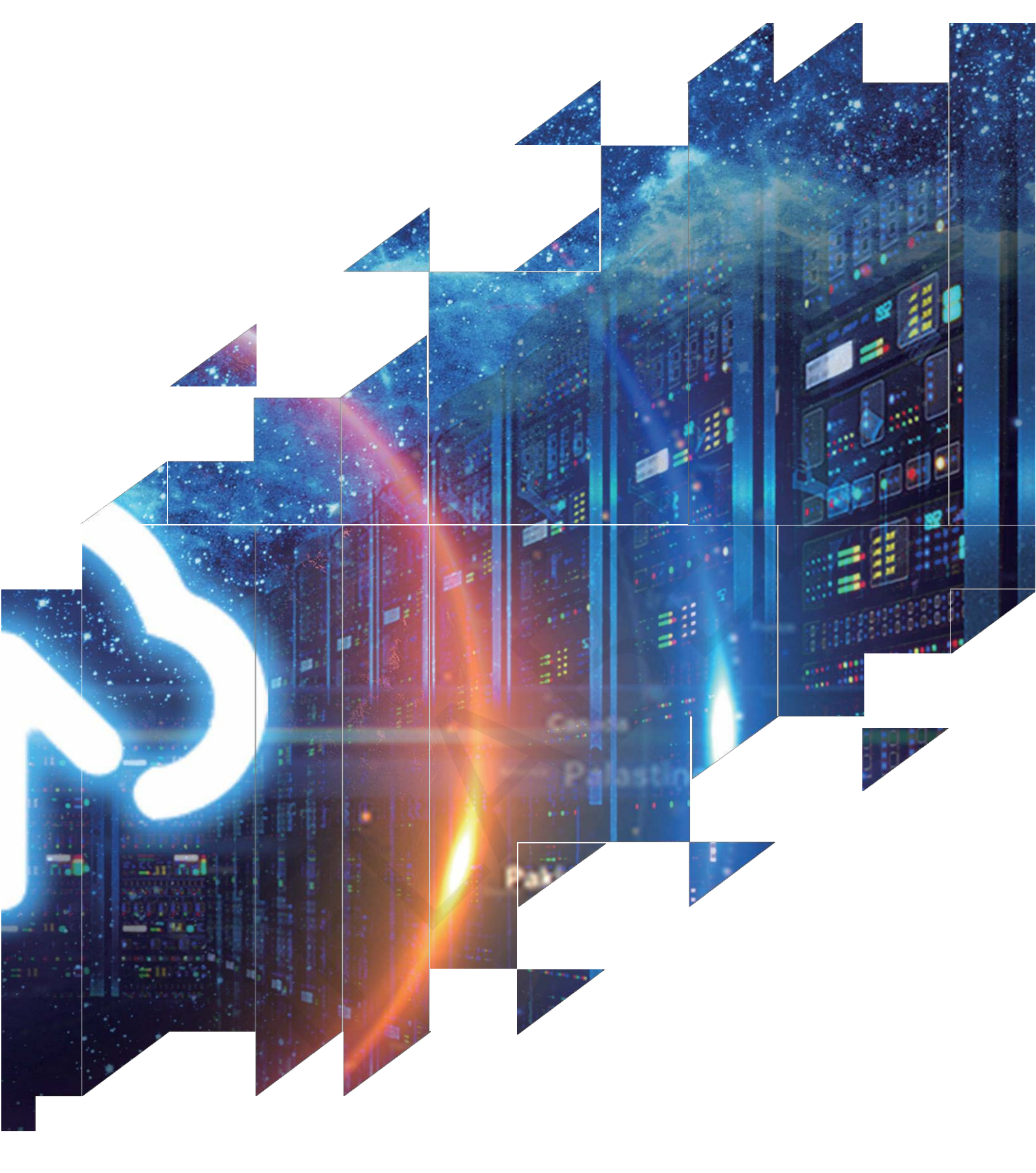

## 60G雷达成品测试教程

大连雷博科技有限公司

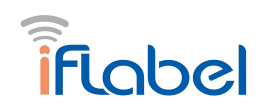

## 60G雷达成品测试教程

1、拿到产品后长按按钮10s 以上, 手机wifi 会出现一个热点: RadarConfigxxxxxxxxxxx, 点击连接热点,浏览器跳转到 192.168.0.1, 手机连接热点进入配置界面。 如下, 界面只有设备 ID 信息,其它信息需要根据 mqtt 服务器来配置。

| (Q限系急呼叫)<br>中国移动 | ni ""ni ຈີ <sup>38.2</sup> ●<br>22.168.0.1 | ₩ % 101 2  | 21% 10:57 |  |  |  |  |  | ×    | 上午10:13     | 3 0 0 0         | *01         | an tan k   |
|------------------|--------------------------------------------|------------|-----------|--|--|--|--|--|------|-------------|-----------------|-------------|------------|
| 配置               | MQTT Co                                    | nnect信     | 恴         |  |  |  |  |  | Ra   | dar(        | Config          | -7010       | )0         |
| #                | current Value 808C788                      |            |           |  |  |  |  |  |      |             |                 |             |            |
| 设备ID             | 701D0808BD                                 | 69         |           |  |  |  |  |  | 自动连续 | 接           |                 |             |            |
| 用户名              | 123456                                     |            |           |  |  |  |  |  |      |             |                 |             | ы <i>-</i> |
| 密码               | 123456                                     |            |           |  |  |  |  |  | #    | ŧ           | current Valu    | e           |            |
| 服务器              | tcp://broker.er                            | mqx.io:188 | 3         |  |  |  |  |  | ì    | <b>设备ID</b> | 701D0808C       | 788         |            |
| lientID          | wyh123                                     |            |           |  |  |  |  |  | ļ    | 用户名         | 123456          |             |            |
|                  |                                            |            |           |  |  |  |  |  | ą    | 密码          | 123456          |             |            |
| 户名               | 请输入新的User                                  | Name       |           |  |  |  |  |  | Æ    | 服务器         | tcp://broker.   | emqx.io:18  | 83         |
| 11               | (書本会 3) 安氏が日日ののの                           | uard       |           |  |  |  |  |  | c    | lientID     | wyh123          |             |            |
| 10-5             | 1月7807C30103F8554                          | vora       |           |  |  |  |  |  |      |             |                 |             |            |
| 务器               | 请输入新的Broke                                 | er Address |           |  |  |  |  |  | 用    | 护名          | ShiningMan      |             |            |
| lientID          | 请输入新的Clien                                 | t ID       |           |  |  |  |  |  | 密    | 码           | 123456789       |             |            |
|                  | 点击修改                                       | 攵          |           |  |  |  |  |  | 服    | 务器          | tcp://broker.er | nqx.io:1883 |            |
|                  |                                            |            |           |  |  |  |  |  | С    | lientID     | 701D0808C78     | 8           |            |
|                  | 设置完成,                                      | 退出         |           |  |  |  |  |  |      |             | 点击候             | 踏           |            |
| -                | $\rightarrow$                              | 1          | ::        |  |  |  |  |  |      |             | 设置完成            | ,退出         |            |
|                  |                                            |            |           |  |  |  |  |  |      |             |                 |             |            |

首先上方的设备 ID 是不同的,每一个产品的 ID 都是唯一的。设置好下方的用户名、 密码、服务器和clientid (服务器及clientid详询供应商),填写完成后,点击设置 完成,退出。

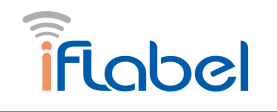

2、长按按键5秒左右待1ed灯灭即可松开,此时Led灯闪烁,wifi模组会起一 个 "Radar\_BLE"的蓝牙,手机蓝牙打开,使用微信小程序"体征遥测"进行配网(目前仅 支持安卓手机配网),配网最长时间为 90s, wifi 模组进入配网状态开始,**若**90s 内没 有配网或者配网没有成功,则需要再次长按按键**重新开始上述操作。** 

1) 打开配网小程序"体征遥测"(此时指示灯要处于闪烁状态),选择蓝牙、WiFi 名字,填写 wifi 密码。注: 在选择蓝牙出现数量为 0 时,等待十几秒即可搜索完毕出现"Radar\_BLE"的蓝牙

2) 点击配网。

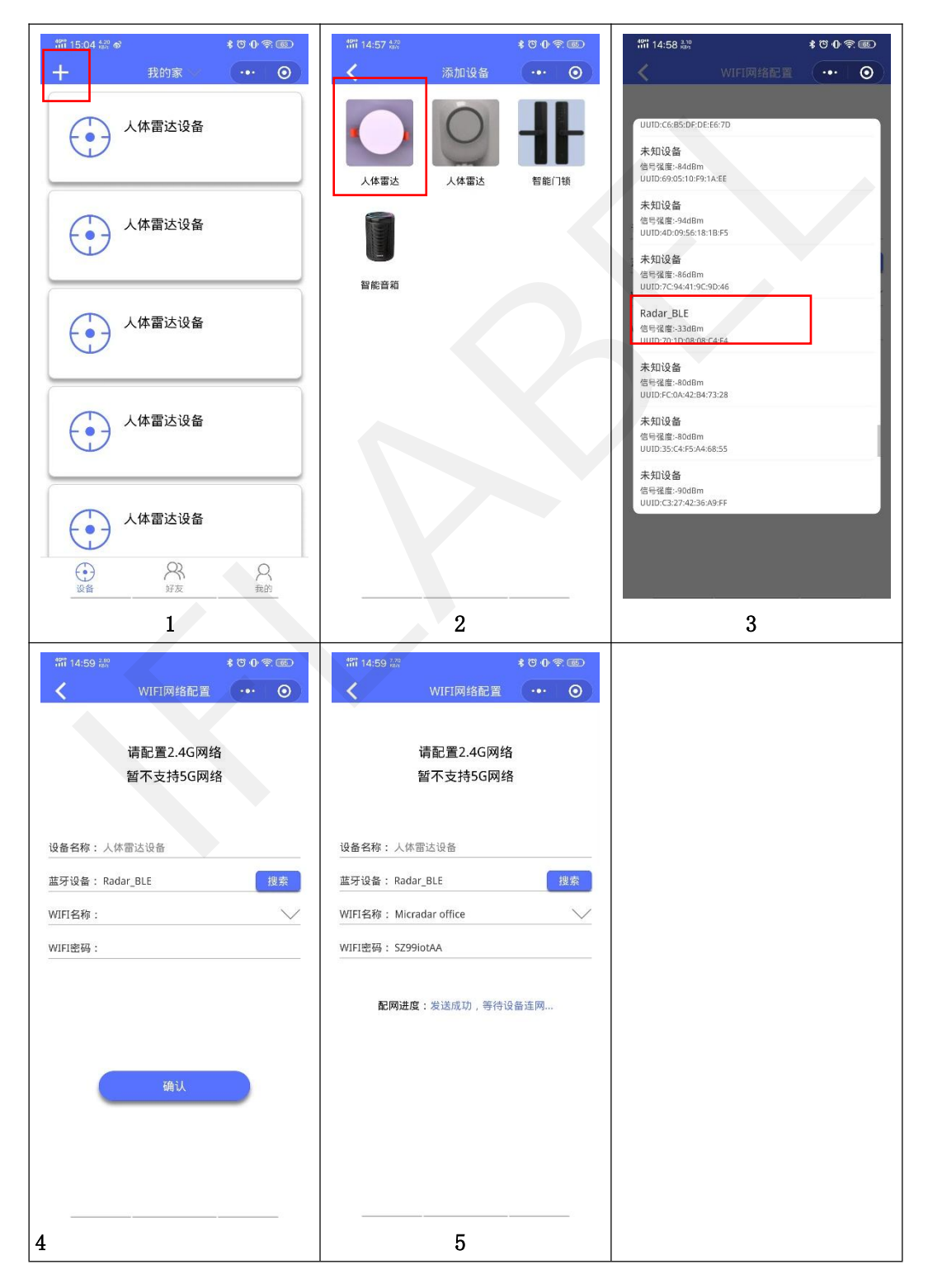

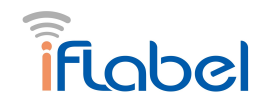

3、下面就要打开MQTT.FX-1.7.1 软件(该软件需自行下载安装)

链接:

https://pan.baidu.com/s/logyxdk1941yKL6RMKM1RwQ?pwd=8 1r8 提取码: 81r8

1) 首先打开软件MQTT.FX, 打开界面如下:

| @ MQTT.fx - 1.7.1                                                                             | -      |       | × |
|-----------------------------------------------------------------------------------------------|--------|-------|---|
| File Extras Help                                                                              |        |       |   |
| ShiningMan 🗸 🎊 Connect Disconnect                                                             |        |       | • |
| Publish Subscribe Scripts Broker Status Log                                                   |        |       |   |
| »         /Radar60SP/701D0808C788/sys/property/set          Publish         QoS1         QoS2 | Retain | ied D |   |
|                                                                                               |        |       |   |
|                                                                                               |        |       |   |
|                                                                                               |        |       |   |
|                                                                                               |        |       |   |
|                                                                                               |        |       |   |

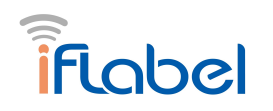

## 2) 点击小齿轮进行服务器配置

| Edit Connection Profiles              |                              |                                  | – 🗆 X           |
|---------------------------------------|------------------------------|----------------------------------|-----------------|
| M2M Eclipse                           |                              |                                  |                 |
| ShiningMan                            | Profile Name                 | ShiningMan                       |                 |
| 名字随便写 ———                             | Profile Type                 | MQTT Broker                      |                 |
| 保持默认就可以                               | MQTT Broker Profile Settings |                                  |                 |
| 服务器地址 -                               | Broker Address               | broker.emqx.io                   |                 |
| 一 一 一 一 一 一 一 一 一 一 一 一 一 一 一 一 一 一 一 | Broker Port                  | 1883                             |                 |
| 连接wifi时上方的CLIENTID-                   | Client ID                    | d98990f12ecf488cbe3320ba39dbcb99 | Generate        |
|                                       | General User Credentials     | SSL/TLS Proxy LWT                |                 |
|                                       | Connection Timeout           | 30                               |                 |
|                                       | Keep Alive Interval          | 60                               |                 |
|                                       | Clean Session                | <ul> <li>✓</li> </ul>            |                 |
|                                       | Auto Reconnect               |                                  |                 |
|                                       | Max Inflight                 | 10                               |                 |
|                                       | MUCLI AG2101                 | 311                              |                 |
|                                       |                              |                                  |                 |
|                                       |                              | Clear Publish History            |                 |
|                                       |                              | Clear Subscription History       |                 |
|                                       |                              |                                  |                 |
|                                       |                              |                                  |                 |
|                                       |                              |                                  |                 |
|                                       |                              |                                  |                 |
|                                       |                              |                                  |                 |
| 4 -                                   | Revert                       |                                  | Cancel OK Apply |
|                                       |                              |                                  |                 |
| The Course time De Class              |                              |                                  |                 |
| M2M Eclinea                           |                              |                                  |                 |
| ShiningMan                            | Profile Name                 | ShiningMan                       |                 |
|                                       | Profile Type                 | MOTT Broker                      | MOTT            |
|                                       |                              |                                  | AUTTICAL IN     |
|                                       | MQTT Broker Profile Settings |                                  |                 |
|                                       | Broker Address               | broker.emax.io                   |                 |
|                                       | Broker Dart                  | 1992                             |                 |
|                                       |                              | 1003                             |                 |
|                                       | Client ID                    | d98990f12ecf488cbe3320ba39dbcb99 | Generate        |
|                                       | General User Credentials S   | SL/TLS Proxy LWT                 |                 |
| 植宝上沿冬试点主Apply在占C                      | user Name                    | 701D0808C788                     |                 |
| 項当工区田に派田マトトルで示し                       | Password                     |                                  |                 |
|                                       | 1 abrinta                    |                                  |                 |
|                                       |                              |                                  |                 |
|                                       |                              |                                  |                 |
|                                       |                              |                                  |                 |
|                                       |                              |                                  |                 |
|                                       |                              |                                  |                 |
|                                       |                              |                                  |                 |
|                                       |                              |                                  |                 |
|                                       |                              |                                  |                 |
|                                       |                              |                                  |                 |
|                                       |                              |                                  |                 |
|                                       |                              |                                  |                 |
| + -                                   | Revert                       |                                  | Cancel OK Apply |

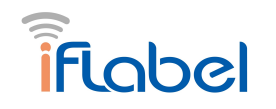

3) 回到打开软件时的界面点击 Connect 可以发现右边的灯变成绿色,此时点击 subscribe 在输入格里打上 /Radar60SP/设备ID/sys/property/post (注意:每个设备的Id 不同) 点击 subscribe 就可以收到雷达成品上报的信息,见右下角。

| 🐵 MQTT.fx - 1.7.1                         |                                           |                              | - 🗆        | ×           |
|-------------------------------------------|-------------------------------------------|------------------------------|------------|-------------|
| File Extras Help                          | $\frown$                                  |                              | 1          | ~           |
| ShiningMan 🗸                              | Connect Disconnect                        |                              |            | ••          |
| Publish Subscribe Scripts Broker Status L | og                                        |                              |            | -           |
| /Radar60SP/701D0808C788/sys/property/post | Subscribe                                 | Qo51 Qo51 Qo52               | Autoscroll | <b>\$</b> 0 |
| /Radar60SP/701D0808C788/sys/property/post | /Radar60SP/701D0808C788/sys/property/post |                              | Retained   | 1<br>QoS 0  |
|                                           | /Radar60SP/701D0808C788/sys/property/post |                              | Retained   | 2<br>QoS 0  |
|                                           |                                           |                              |            |             |
| Topics Collector (0) Scan Stop OC         | /Radar60SP/701D0808C788/sys/property/post |                              |            | 1           |
|                                           | <pre>25-11-2022 10:51:40:39100696 {</pre> | load decoded by Plain Text [ | Retained   | Qos 0       |
|                                           | Pay                                       | load decoded by Plain Text D | )ecoder    |             |

4) 发布消息(具体参考雷达对接文档)

| Publish subscribe Scripts Broker S | itatus Log<br>发布主题 | Patter 点击发布 | 0550 0x51 0x52 Retained at- |
|------------------------------------|--------------------|-------------|-----------------------------|
|                                    | 发布内容               |             |                             |
|                                    |                    |             |                             |